## Malfunzionamento linea VPN

Per ovviare al temporaneo malfunzionamento della linea SIDA VPN, nel SIDA TuttoPrenota è stato implementato un sistema di emergenza che vi permette di inviare ugualmente le vostre pratiche più urgenti al DTT.

## ATTENZIONE: Per utilizzare tale sistema di emergenza è necessario impostare il PIN.

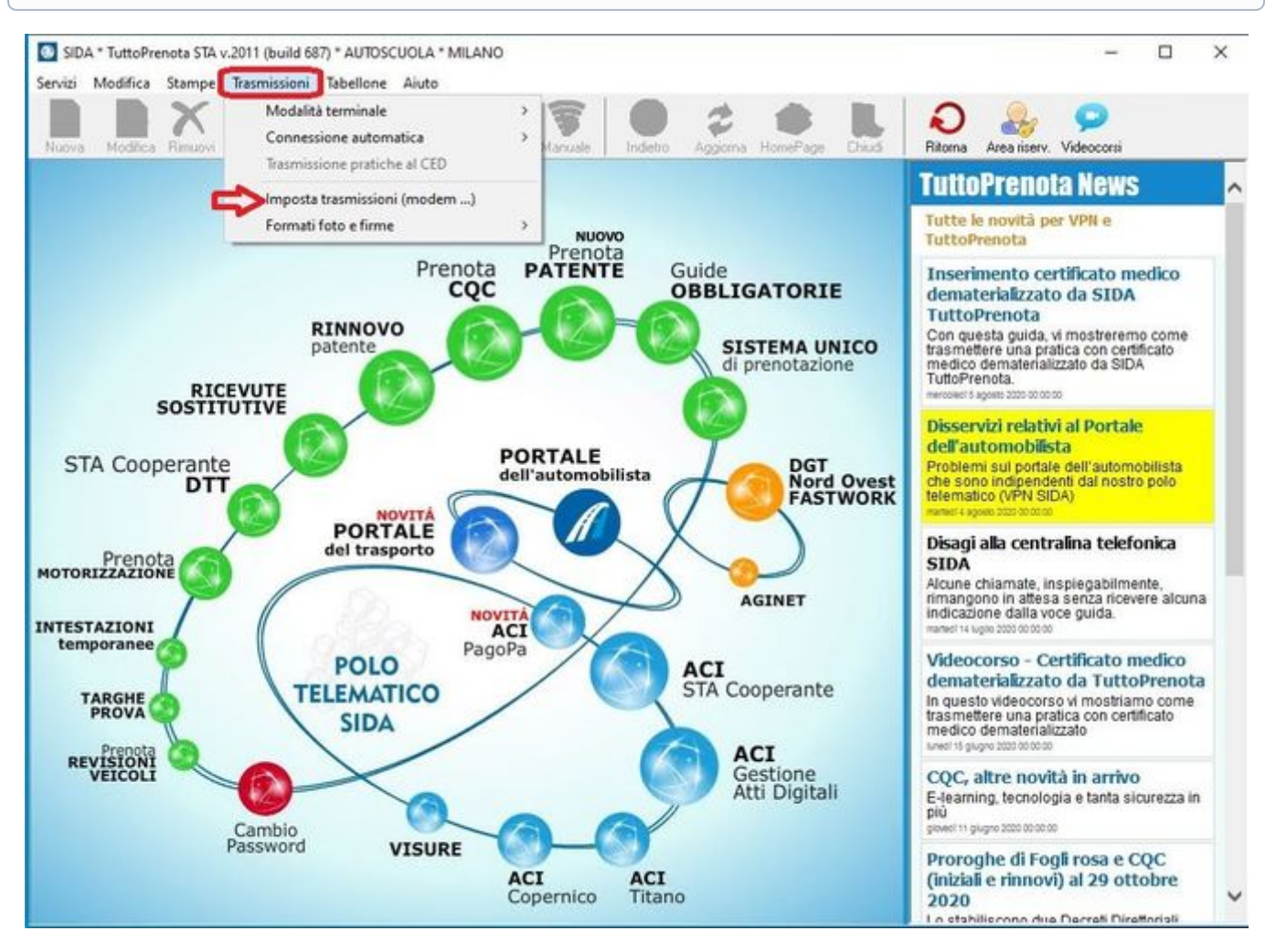

- Aprire il "TuttoPrenota";
- Selezionare la voce "Trasmissioni" e poi cliccare sulla voce "Imposta trasmissioni (modem)";

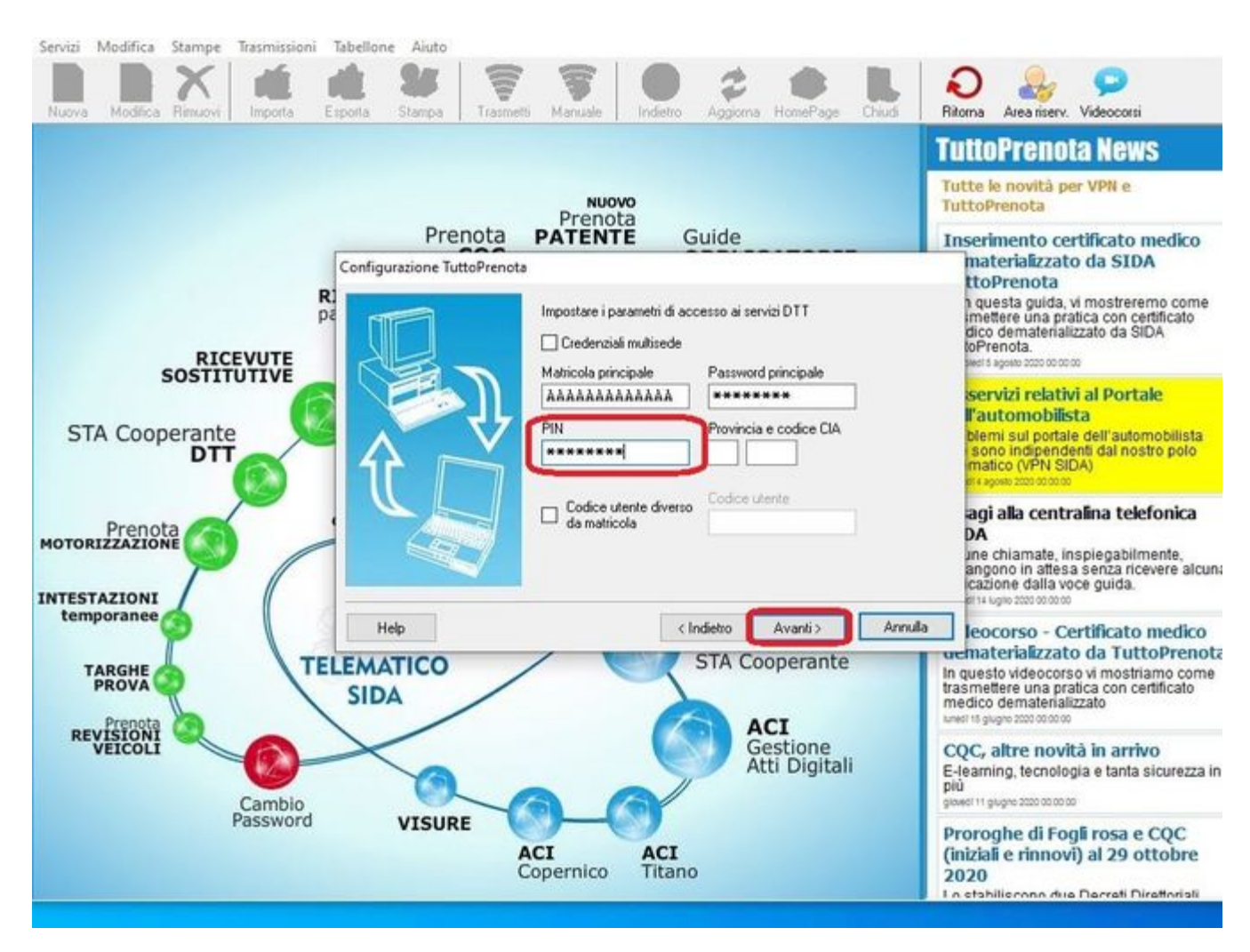

- Sulla scheda che vi apparirà, cliccare su "Avanti" fino ad arrivare alla schermata in cui viene riportata la vostra matricola e inserite, nello spazio dedicato il PIN;
- Continuare a premere "Avanti" e poi "Fine";

ATTENZIONE: Se vi appare il flag in "Credenziali multisede" troverete i passi da fare a fine guida.

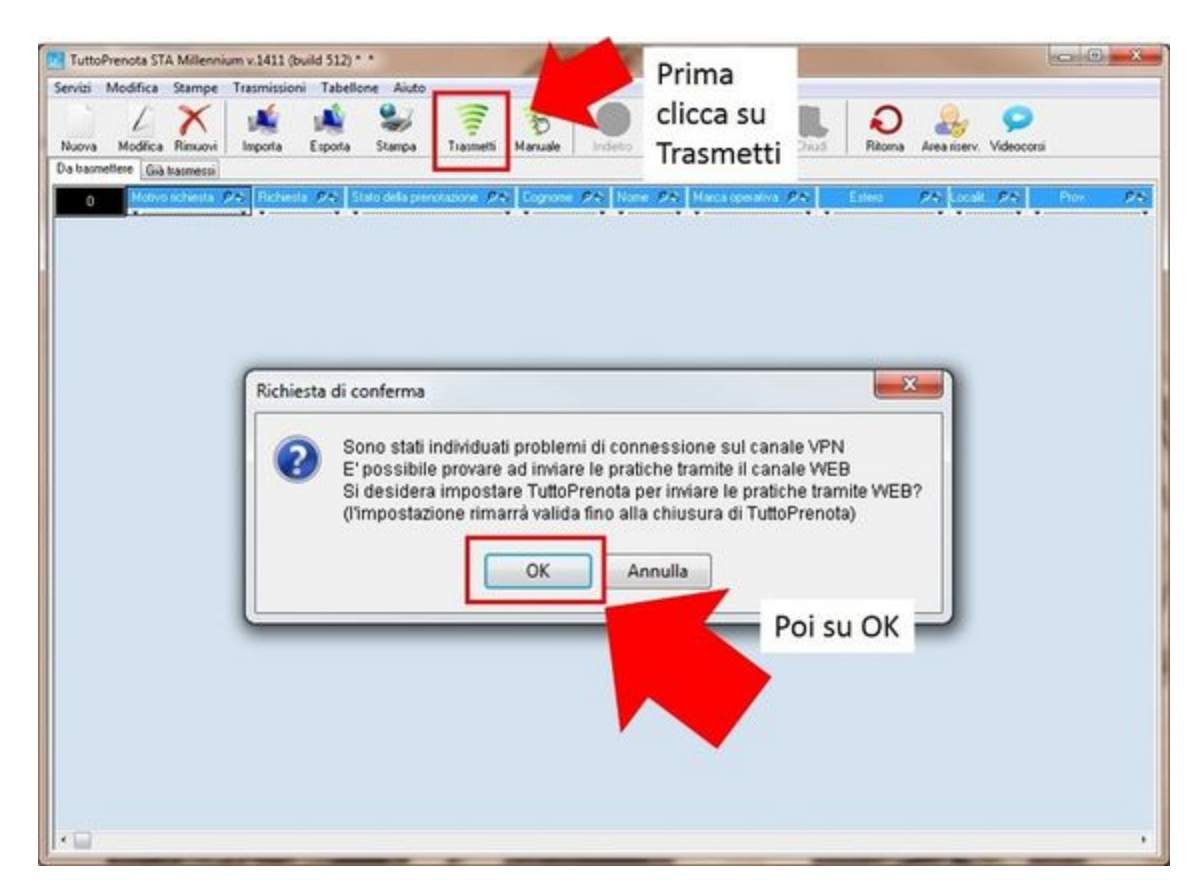

- Compilare la pratica da trasmettere, e successivamente premere "Trasmetti";
- Vi comparirà una scheda nominata "Richiesta di conferma" premere su "OK";

CREDENZIALI MULTISEDE

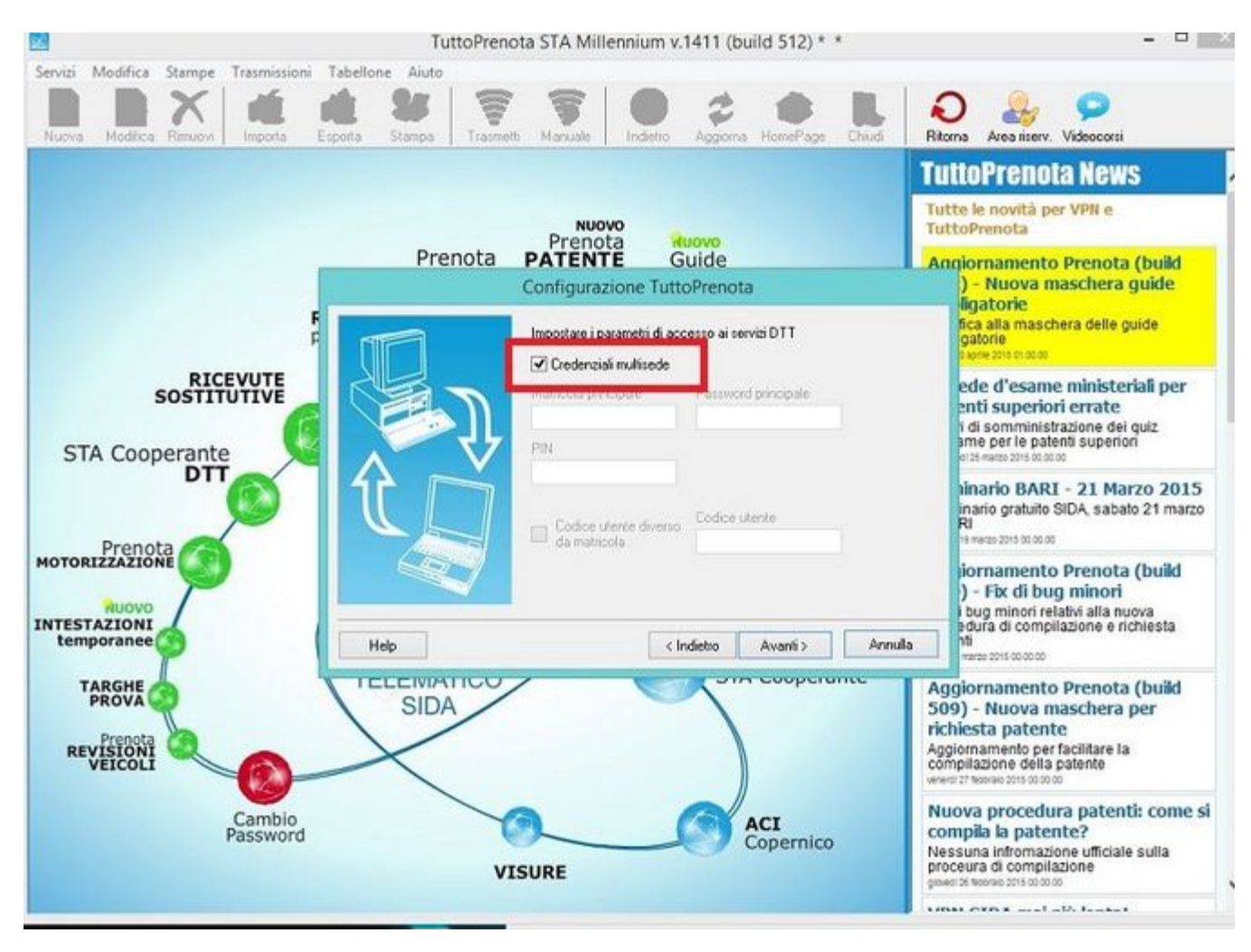

• Se durante la procedura vi appare il flag in "Credenziali multisede" bisognerà aprire SIDA gestione.

| Pratiche | Modifica S | tampe Tabe         | ellone Configu                        | azione Strument                | i Aiuto                            | -                                  |                   |                     |                                |                            |                                 |                      |
|----------|------------|--------------------|---------------------------------------|--------------------------------|------------------------------------|------------------------------------|-------------------|---------------------|--------------------------------|----------------------------|---------------------------------|----------------------|
| Pratiche | Storico    | 21                 | Agenda Conta                          | Alta Cossa                     | Registri Impos                     |                                    | Nodifica III      |                     | Cerca                          | Cerca + Prenota            | Area risery. Videocarsi         |                      |
| •1       | ノ団         | Locals             | à Provin                              | ce Regioni                     | Stati esteri                       | Account                            | mail/PEC          | Rubrica destinatari | Fattura                        | done elettronica           | Impostazioni contabilità        | Modi di pagamento    |
| Scheda   | anagrafica | Autoscuck          | Modulistica                           | Medici Registri                | Pratiche Esan                      | i Formatori                        | Veicol Agende     | guida Validita      | Tempi Paten                    | nti Iva Listini dier       | nti Tariffario base Listino pra | itche Autorizzazioni |
|          |            | Configura<br>Trasm | zione attuale:<br>etti foto con preno | Hulkisede<br>ta 🕝 Trasmetti fr | archivio unico<br>ma con prenota 🖸 | Numero sedi:<br>Usa gestione pagan | Sede princip      | NATENTE Unit        | ondarie<br>sci guide obbligate | orie contigue              |                                 |                      |
|          |            |                    | Ragione social                        | e Pito Indeezo P               | 15 CHI #5 UF                       | PA CAP P                           | S Telefono F      | Autorezazione a     | utorcuola Pito                 | Autorizzacione agencia - F | Titolare                        | Pr Patto MA          |
|          |            | 1                  | AUTOSCUO                              | LA VERDI                       | MLANO MI                           | 20019                              | 021234567         | 0000                |                                | 0000                       | Marco Bianchi                   | 000000000            |
|          |            |                    |                                       |                                |                                    |                                    |                   |                     |                                |                            |                                 |                      |
|          |            |                    |                                       |                                |                                    |                                    |                   |                     |                                |                            |                                 |                      |
|          |            | 1                  |                                       |                                |                                    |                                    |                   |                     |                                |                            |                                 |                      |
| GLabel1  |            |                    |                                       |                                |                                    |                                    |                   |                     |                                |                            |                                 |                      |
|          |            |                    |                                       |                                |                                    |                                    |                   |                     |                                |                            |                                 |                      |
|          |            |                    |                                       |                                |                                    |                                    |                   |                     |                                |                            |                                 |                      |
|          |            |                    |                                       |                                |                                    |                                    |                   |                     |                                |                            |                                 |                      |
|          |            |                    |                                       |                                |                                    |                                    |                   |                     |                                |                            |                                 |                      |
|          |            |                    |                                       |                                |                                    |                                    |                   |                     |                                |                            |                                 |                      |
|          |            |                    |                                       |                                |                                    |                                    |                   |                     |                                |                            |                                 |                      |
|          |            | e ::::             |                                       |                                |                                    |                                    |                   |                     |                                |                            |                                 | >                    |
|          |            | 2                  | Credenzali per                        | P.C. Matscola/III              | ere 24 Use cod                     | ce Uterite 🖉 🗧 T                   | odos Urente : P.A | Account 755         |                                |                            |                                 |                      |
|          |            | 1                  | Area riserval                         | a p. SCUOLAT                   | EST No                             |                                    |                   | 100                 |                                |                            |                                 |                      |
|          | -          |                    | Matricela Di                          | AGROUD                         | 101  190                           |                                    |                   | 1 1                 |                                |                            |                                 |                      |
|          |            |                    |                                       |                                |                                    |                                    |                   |                     |                                |                            |                                 |                      |
|          |            |                    |                                       |                                |                                    |                                    |                   |                     |                                |                            |                                 |                      |
|          |            |                    |                                       |                                |                                    |                                    |                   |                     |                                |                            |                                 |                      |
|          |            |                    |                                       |                                |                                    |                                    |                   |                     |                                |                            |                                 |                      |
|          |            |                    |                                       |                                |                                    |                                    |                   |                     |                                |                            |                                 |                      |
|          |            |                    |                                       |                                |                                    |                                    |                   |                     |                                |                            |                                 |                      |
|          |            |                    |                                       |                                |                                    |                                    |                   |                     |                                |                            |                                 |                      |
|          |            |                    |                                       |                                |                                    |                                    |                   |                     |                                |                            |                                 |                      |
|          |            |                    |                                       |                                |                                    |                                    |                   |                     |                                |                            |                                 |                      |

- Una volta aperto SIDA Gestione cliccare su "Imposta";
- Selezionare la scheda "Autoscuola";
- Doppio click su "Matricola DTT" ;

| te<br>1 |       | Annual State |
|---------|-------|--------------|
|         |       |              |
|         |       | Situng       |
| )       |       |              |
| nte     |       |              |
|         |       | -            |
| te      | tente | rente        |

- Impostare il PIN;
- Premere "OK";
- Adesso sarà possibile seguire la procedura del TuttoPrenota;